## Nieuwe Installatie/Factuur2King bijwerken

Volg de onderstaande stappen om een nieuwe versie van Factuur2King 2.1 te installeren of een bestaande installatie bij te werken.

## 1. Uitpakken zipbestanden

Pak het Factuur2King.zip bestand uit en plaats de bestanden op de gewenste locatie op de PC (de locatie maakt niet uit).

Controleer dat de volgende twee bestanden aanwezig zijn:

| 🔂 Factuur2King 2.2.msi          | 25-2-2016 09:43 | Windows Installer | 41.684 KB |
|---------------------------------|-----------------|-------------------|-----------|
| Installeer Factuur2King 2.2.exe | 25-2-2016 09:43 | Application       | 856 KB    |

Factuur2King 2.2 bestaat uit twee bestanden: "Installeer Factuur2King 2.2.exe" is het installatiebestand dat controleert of de PC voldoet aan de minimale eisen. Factuur2King2.2.msi is het installatieprogramma van Factuur2King zelf.

De .msi kan los worden uitgevoerd, maar dan wordt niet gecontroleerd of u over minimaal het .Net Framework 4.5.1 en Microsoft SQL Server Compact 4.0 SP1 beschikt op de PC waar de installatie wordt uitgevoerd.

### 2. Start het installatieprogramma

Voor de installatie hoeft alleen Installeer Factuur2King 2.2.exe te worden gestart:

| 😼 Factuur2King 2.2.msi            | 25-2-2016 09:43 | Windows Installer | 41.684 KB |
|-----------------------------------|-----------------|-------------------|-----------|
| 🕼 Installeer Factuur2King 2.2.exe | 25-2-2016 09:43 | Application       | 856 KB    |

Het installatieprogramma van Factuur2King controleert of de benodigde onderdelen aanwezig zijn en start hierna de installatie zelf op. Bestaande installaties van Factuur2King worden automatisch bijgewerkt.

Factuur2King vereist minimaal Windows Vista met Service Pack 2 en wordt verder ondersteund op Windows 7 met Service Pack 1, Windows 8, Windows 8.1 en Windows 10. Verder wordt Windows Server 2008 SP2, Windows Server 2008 R2 SP1, Windows Server 2012, Windows Server 2012 R2 ondersteund, en ook Terminal Server en Citrix worden ondersteund.

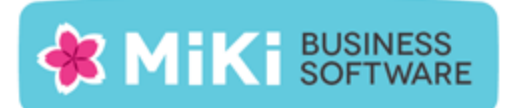

Het startscherm opent. Ga akkoord met de licentievoorwaarden (op te vragen via de 'license terms' link):

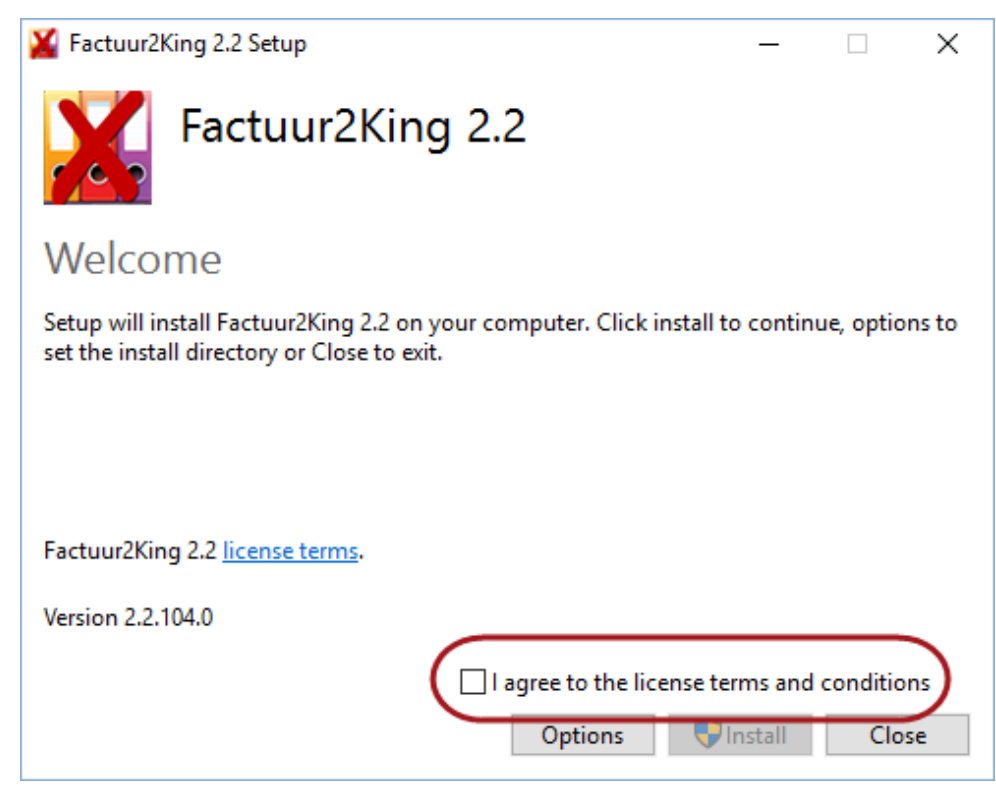

### en druk op Install:

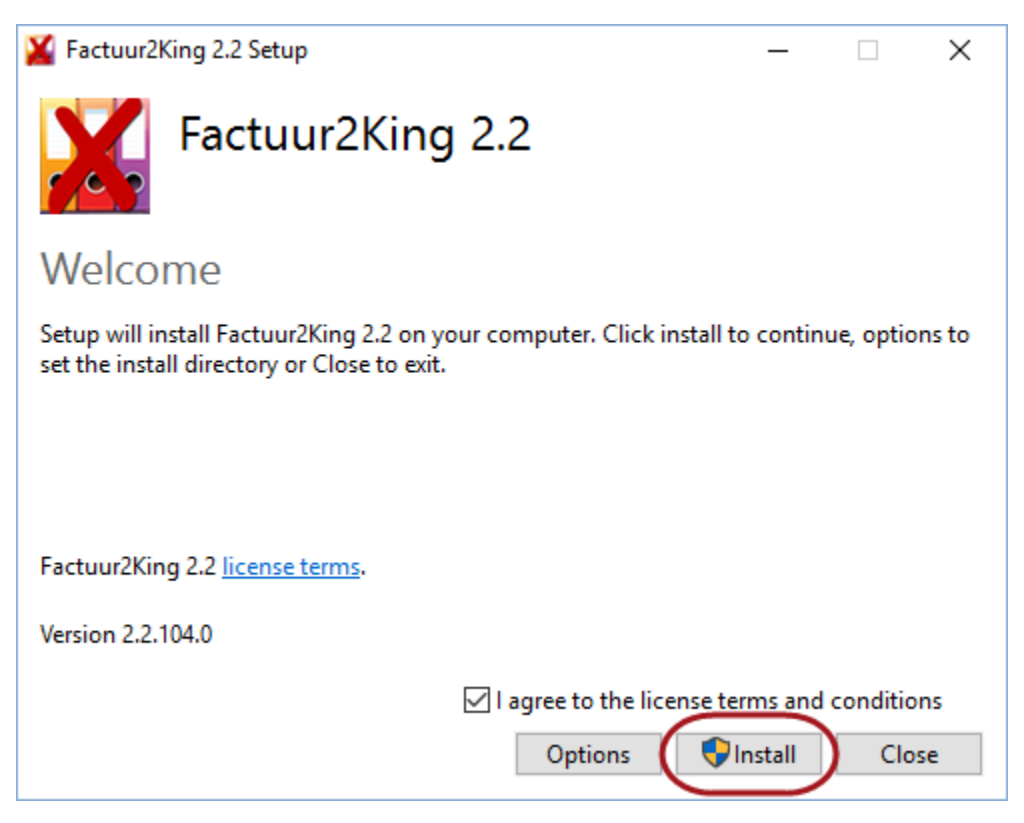

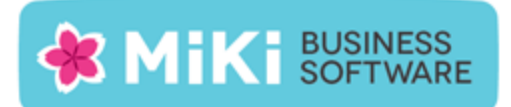

Indien Gebruikersaccountbeheer actief is wordt gevraagd of het installatieprogramma wijzigingen mag maken aan uw PC, antwoord hierop **Ja**:

| 0                                                  | Gebruikersaccountbeheer                                                                                                    | ×  |  |
|----------------------------------------------------|----------------------------------------------------------------------------------------------------|----|--|
| 0                                                  | Wilt u het volgende programma van een onbekende<br>uitgever toestaan wijzigingen aan deze computer aan<br>brengen?             | te |  |
|                                                    | Programmanaam: Installeer Factuur2King MU 2.1.exe<br>Uitgever: <b>Onbekend</b><br>Afkomstig van: Harde schijf op deze computer |    |  |
| 🕑 D                                                | Ja Nee                                                                                                    |    |  |
| Wijzigen wanneer deze meldingen worden weergegeven |                                                                                                    |    |  |

# Nieuwe installatie (wordt overslagen bij bijwerken, ga in dat geval door naar pagina 7 "Factuur2King installeren")

Bij nieuwe installaties wordt vervolgens wordt gecontroleerd of de benodigde systeemeisen aanwezig zijn. Het gaat hierbij om het .Net Framework 4.5.1 (4.5.2 of 4.6 mag ook) en Microsoft SQL Server Compact 4.0 SP1. Beide programma's worden automatisch gedownload bij Microsoft en op de computer geïnstalleerd.

Wilt u dit laatste niet, dat kunt u de programma's ook handmatig installeren via <u>http://www.microsoft.com/nl-nl/download/details.aspx?id=40779</u> (.Net Framework 4.5x) en <u>https://www.microsoft.com/en-us/download/details.aspx?id=30709</u> (SQL Server Compact 4.0 SP1)

Onderstaand een voorbeeld van de Microsoft SQL Server Compact 4.0 SP1 installatie. Hierbij moet de gebruiker door een aantal stappen om de installatie af te ronden:

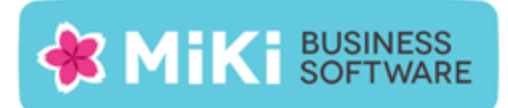

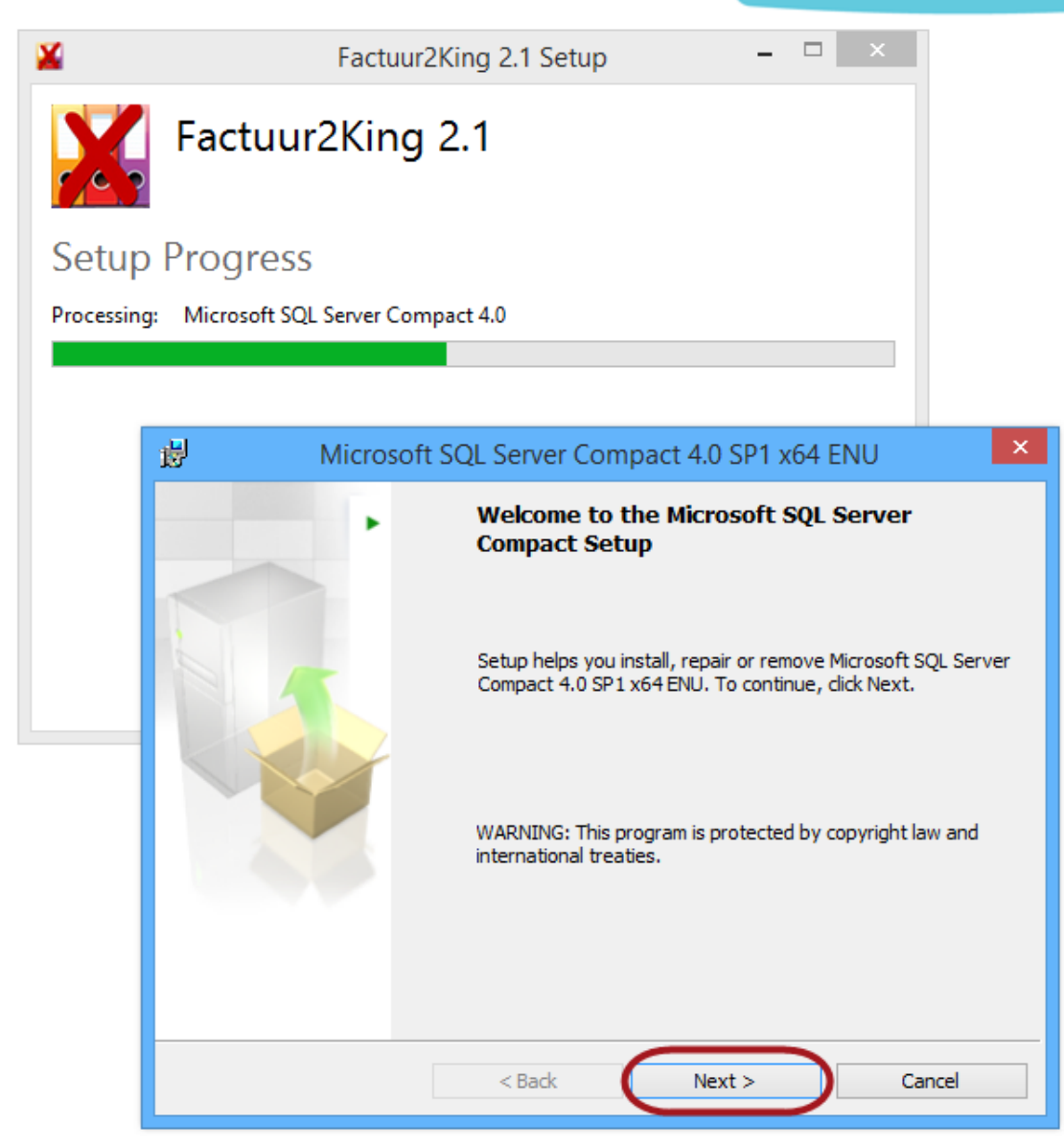

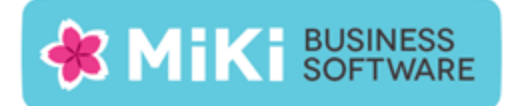

| Microsoft SQL Server Compact 4.0 SP1 x64 ENU                                                                                                    | × |
|----------------------------------------------------------------------------------------------------|---|
| License Agreement<br>Please read the following license agreement carefully. You must accept the license<br>agreement before continuing forward.                                                                                                    |   |
| MICROSOFT SOFTWARE LICENSE TERMS                                                                                                    | ^ |
| MICROSOFT SQL SERVER COMPACT 4.0 SERVICE PACK 1 (SP1)                                                                                                    |   |
| These license terms are an agreement between Microsoft Corporation (or<br>based on where you live, one of its affiliates) and you. Please read them. They<br>apply to the software named above, which includes the media on which you<br>received it, if any. The terms also apply to any Microsoft | / |
| updates,                                                                                                    | ~ |
| • I accept the terms in the license agreement<br>• I do not accept the terms in the license agreement                                                                                                    |   |
| < <u>B</u> ack <u>N</u> ext > Cancel                                                                                                    |   |
| 7                                                                                                    | × |

| Microsoft SQL Server Compact 4.0 SP1 x64 ENU                                                              | × |
|----------------------------------------------------------------------------------------------------|---|
| Ready to Install the Program<br>Setup is ready to begin installation.                                     |   |
| Click Install to begin the installation.                                                                  |   |
| If you want to review or change any of your installation settings, dick Back. Click Cancel to exit Setup. | D |
| Installation Path<br>C: \Program Files \Microsoft SQL Server Compact Edition \                            |   |
| < <u>B</u> ack Install Cancel                                                                             |   |

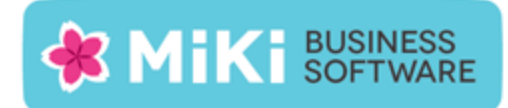

#### Wacht tot de installatie is voltooid:

| 🖞 N            | /licrosoft SQL Server Compact 4.0 SP1 x64 ENU 🛛 🗕 🔍 🗙                                             |
|----------------|---------------------------------------------------------------------------------------------------|
| Installir      | ng Microsoft SQL Server Compact                                                                   |
| The pro        | ogram features you selected are being installed.                                                  |
| 1 <del>7</del> | Please wait while the Setup installs Microsoft SQL Server Compact. This may take several minutes. |
|                | Status:                                                                                           |
|                | Copying new files                                                                                 |
|                |                                                                                                   |
|                |                                                                                                   |
|                |                                                                                                   |
|                |                                                                                                   |
|                |                                                                                                   |
|                | < <u>B</u> ack <u>N</u> ext > Cancel                                                              |

Druk op **Finish** om de installatie van SQL Server Compact Framework af te ronden:

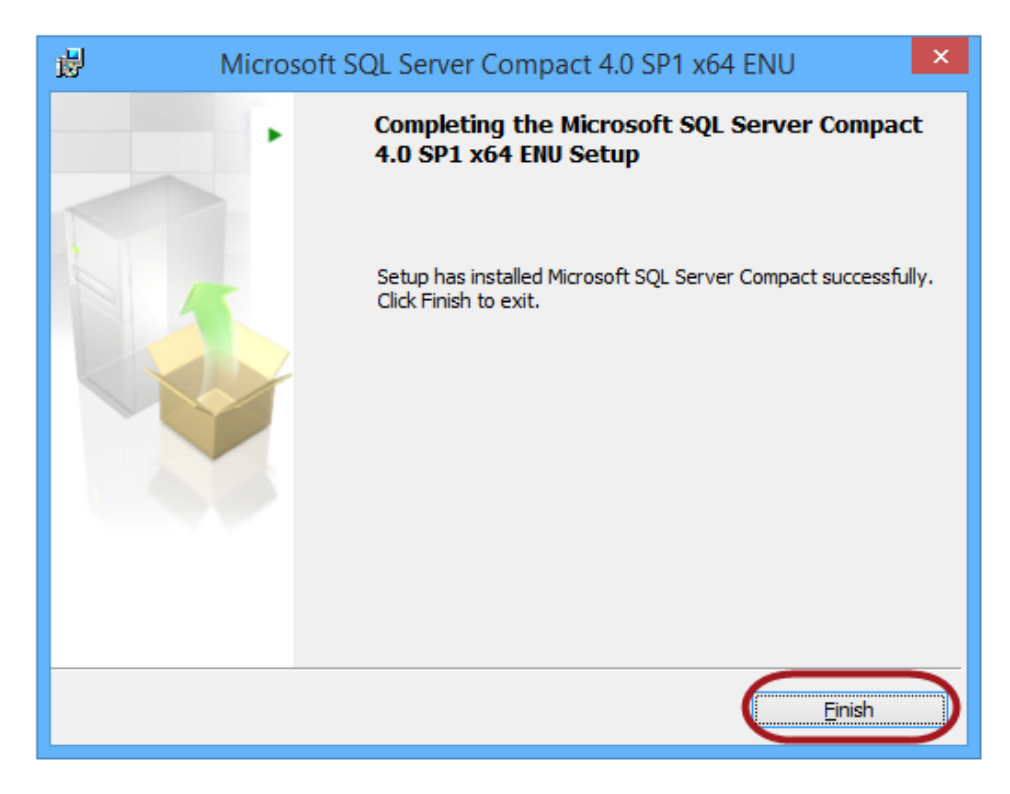

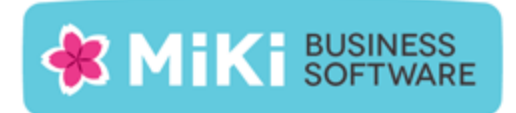

## 3. Factuur2King installeren

Het installatieprogramma van Factuur2King start automatisch op.

Druk op Volgende nadat de installatiewizard is opgestart:

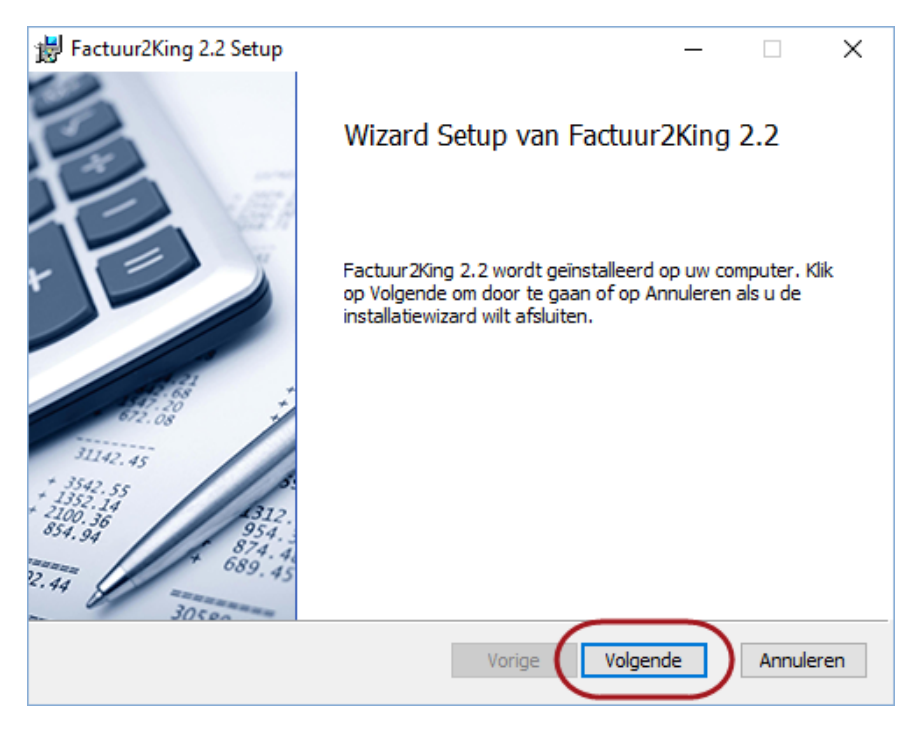

Ga akkoord met de gebruikersovereenkomst om het programma te mogen gebruiken en **Volgende** te kunnen selecteren:

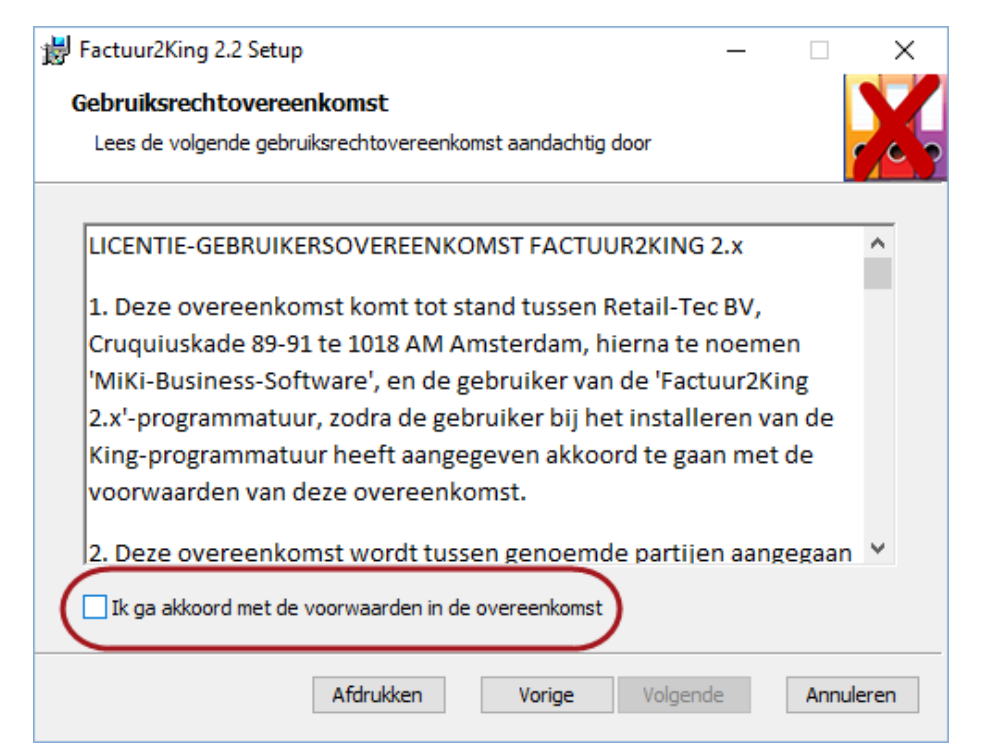

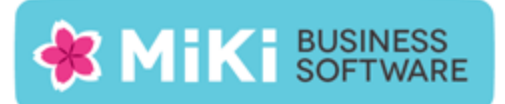

Ga akkoord met de gebruikersovereenkomst om het programma te mogen gebruiken en **Volgende** te kunnen selecteren:

| 😸 Factuur2King 2.2 Setup                                   | _         |         | ×    |
|------------------------------------------------------------|-----------|---------|------|
| Gebruiksrechtovereenkomst                                  |           |         |      |
| Lees de volgende gebruiksrechtovereenkomst aandachtig door |           |         | 63   |
|                                                            |           |         |      |
| LICENTIE-GEBRUIKERSOVEREENKOMST FACTUUR2KI                 | NG 2.x    |         | ^    |
| 1. Deze overeenkomst komt tot stand tussen Retail          | -Tec BV,  |         |      |
| Cruquiuskade 89-91 te 1018 AM Amsterdam, hierna            | te noem   | nen     |      |
| 'MiKi-Business-Software', en de gebruiker van de 'F        | actuur2k  | (ing    |      |
| 2.x'-programmatuur, zodra de gebruiker bij het inst        | alleren v | /an de  |      |
| voorwaarden van deze overeenkomst.                         | gaanme    | i ue    |      |
|                                                            |           |         |      |
| 2. Deze overeenkomst wordt tussen genoemde par             | tijen aan | ngegaan | ¥    |
| Ik ga akkoord met de voorwaarden in de overeenkomst        |           |         |      |
|                                                            |           |         |      |
| Afdrukken Vorige Vol                                       | gende     | Annul   | eren |
| Kies volgende:                                             |           |         |      |
| ₿ Factuur2King 2.2 Setup                                   | _         |         | ×    |
| Gebruiksrechtovereenkomst                                  |           |         |      |
| Lees de volgende gebruiksrechtovereenkomst aandachtig door |           |         |      |

| LICENTIE-GEBRU                        | IKERSOVEREENKOMST FACTUU                                         | R2KING 2.x          | ^   |
|---------------------------------------|------------------------------------------------------------------|---------------------|-----|
| 1. Deze overeer                       | komst komt tot stand tussen R                                    | etail-Tec BV,       |     |
| Cruquiuskade 8                        | 9-91 te 1018 AM Amsterdam, hi                                    | erna te noemen      |     |
| 'MiKi-Business-                       | Software', en de gebruiker van                                   | de 'Factuur2King    |     |
| 2.x'-programma                        | tuur, zodra de gebruiker bij het                                 | installeren van de  |     |
| King-programm                         | atuur heeft aangegeven akkoor                                    | d te gaan met de    |     |
| voorwaarden va                        | n deze overeenkomst.                                             |                     |     |
| 1                                     |                                                                  |                     |     |
| 2. Deze overeer                       | komst wordt tussen genoemde                                      | e partijen aangegaa | n v |
| 2. Deze overeer<br>☑ Ik ga akkoord me | komst wordt tussen genoemde<br>de voorwaarden in de overeenkomst | e partijen aangegaa | n Y |

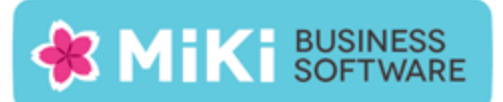

In de volgende stap wordt (indien van toepassing) de installatie locatie van de vorige installatie getoond, anders wordt hier de default locatie getoond. Controleer de locatie of wijzig hem naar de gewenste map.

**Let op:** (indien u bij de installatie van een vorige versie het Factuur2King.sdf bestand in de installatiemap van Factuur2King heeft geplaatst, dan kunt u het beste de locatie kiezen waar dit bestand staat, zodat de koppeling behouden blijft en u verder kunt gaan waar u gebleven bent).

Indien u hier dezelfde locatie als Factuur2King 2.0.x kiest, maak dan eerst een back-up naar een andere locatie van het bestand Factuur2King.sdf!!

Let op: Indien Gebruikersaccountbeheer (User Account Control) is geactiveerd (standaard op alle Windows installaties), dan adviseren wij u Factuur2King 2.0 niet in de Program Files... map te installeren, maar een andere locatie of de standaardlocatie te kiezen!

Indien u de installatie in de Program Files map laat uitvoeren, dan krijgt u te maken met extra beveiligingsmaatregelen van Windows, waaronder het niet kunnen aanmaken van de database zonder 'Als administrator uitvoeren' te kiezen bij het opstarten van Factuur2King. Hiernaast verschijnt een Gebruikersaccountbeheer scherm elke keer als Factuur2King 2 wordt gestart.

| Factuur2King 2.2 Setup -                                                                    | - |      | $\times$ |
|---------------------------------------------------------------------------------------------|---|------|----------|
| <b>Doelmap</b><br>Klik op Volgende om in de standaardmap te installeren of klik op Wijzigen | o |      | X        |
| Factuur2King 2.2 installeren in:                                                            |   |      |          |
| C:\Factuur2King\<br>Wijzigen                                                                |   |      |          |
|                                                                                             |   |      |          |
|                                                                                             |   |      |          |
| Vorige Volgende                                                                             |   | Annu | leren    |

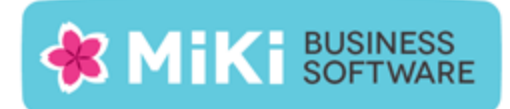

Druk op Installeren om de installatie uit te voeren:

| ₿ Factuur2King 2.2 Setup                                                                                                    | _                   | □ ×          |
|----------------------------------------------------------------------------------------------------|---------------------|--------------|
| Gereed om Factuur2King 2.2 te installeren                                                                                                    |                     | X            |
| Klik op Installeren om de installatie te starten. Klik op Vorige om uw ir<br>te bekijken of te wijzigen. Klik op Annuleren als u de wizard wilt afslu | istallatie<br>iten. | instellingen |
|                                                                                                    |                     |              |
|                                                                                                    |                     |              |
| Vorige                                                                                                    | $\supset$           | Annuleren    |

De installatie doorloopt een aantal stappen en meldt uiteindelijk dat de installatie is voltooid.

### Druk op Voltooien:

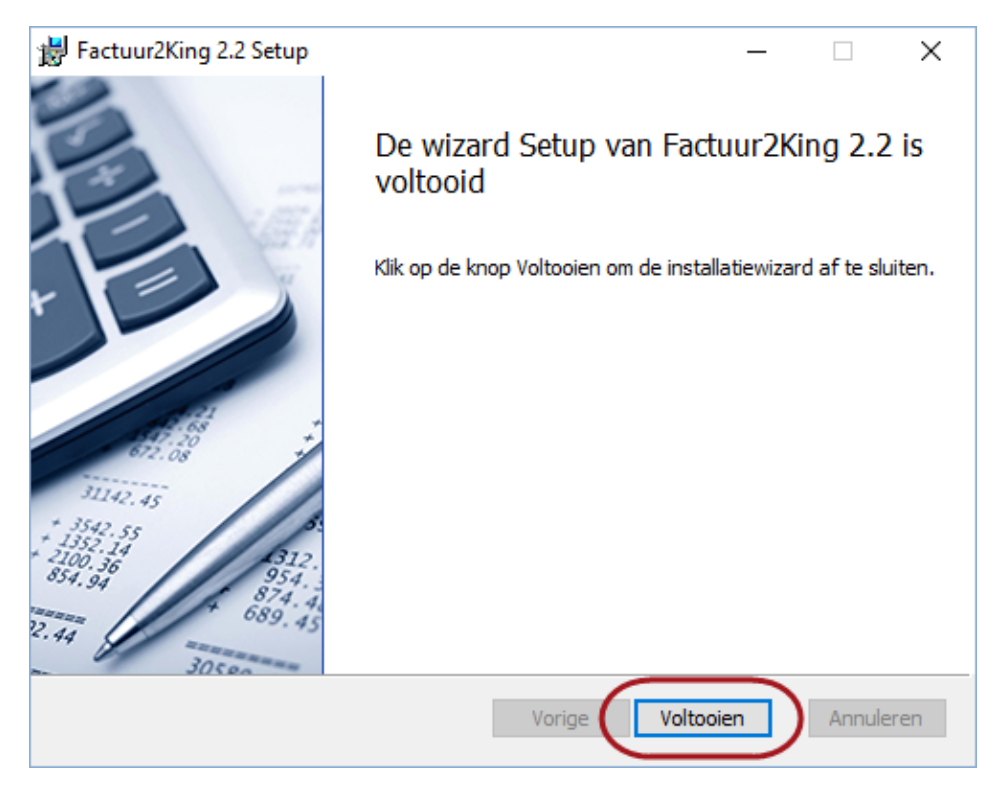

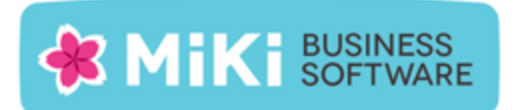

Sluit vervolgens ook het Installeer Factuur2King 2.2 scherm door op Close te drukken:

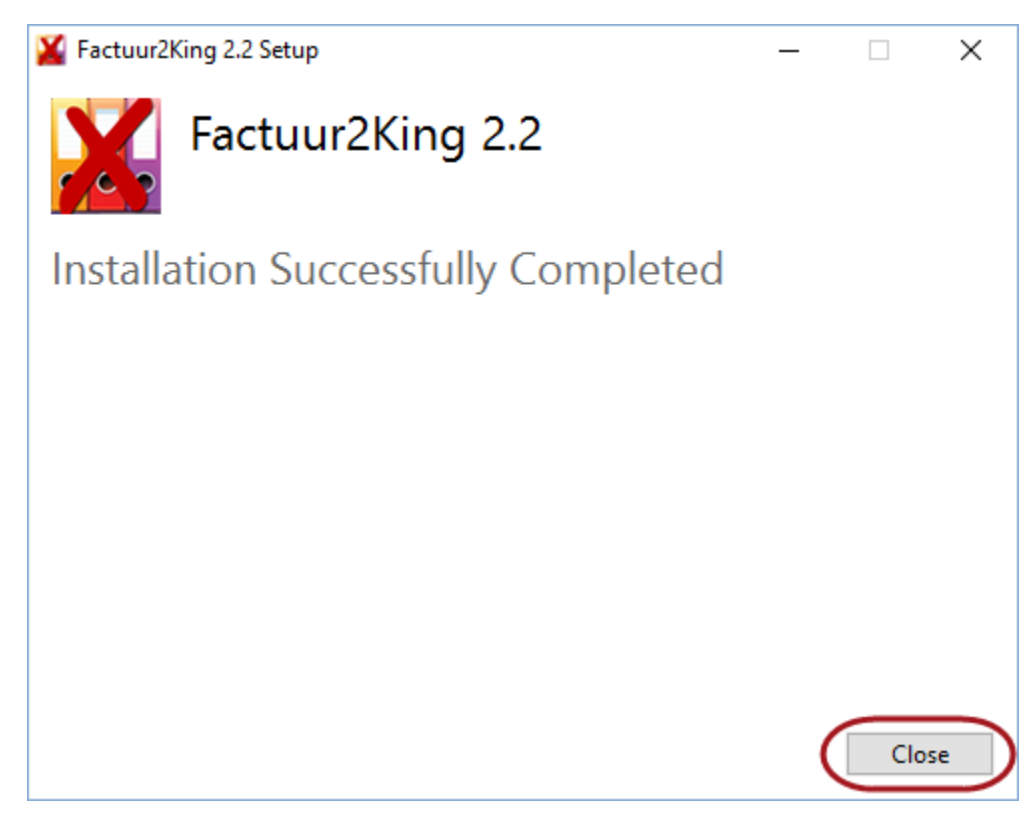

Op het bureaublad van Windows (alle versies) staat nu een Factuur2King 2.2 snelkoppeling.

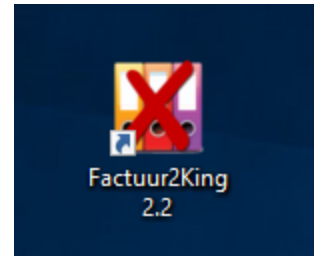

In Windows Vista / Windows 7 / Windows 10 is de Factuur2King 2.2 snelkoppeling ook te vinden onder Start > Alle programma's > Factuur2King 2.2.

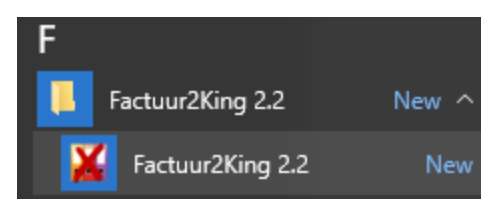

Rond de installatie af via de stappen in de configuratie handleiding. U kunt deze vinden in de \Handleidingen\ map van de installatiemap van Factuur2King.